## Bill Status Codes and Resolutions

Last Modified on 09/18/2024 11:59 am EDT

## About

I.

Services are converted to Line Items using the Recalc functionality in NSS Billing. Each Line Item consists of a responsible party, an associated dollar value, and a Procedure Code. If Recalc finds an issue with the Service, the user is informed of a Bill Status error, which can be corrected for the Service to be successfully converted to a Line Item. Within the Services Form, Services that have no errors display a Bill Status of "0" and become Line Items. If a Service has a Bill Status other than "0", the issue must be resolved before a Service can be converted to a Line Item. To view a list of all statuses and a short description within NSS Billing, click the **Bill Status** button. Bill status codes can be found:

- In the Bill Status Desc column in the Services Form grid
- By highlighting a Service and reviewing the Bill Status field in the lower left-hand corner of the window

Below you will find a list of the most common Bill Status codes and suggested resolutions. Use the Filter field to search for a specific Bill Status code.

Show 50 - entries

Filter:

| Bill Status<br>Code | Description                                                                                                    | Resolution                                                                                                    |
|---------------------|----------------------------------------------------------------------------------------------------|----------------------------------------------------------------------------------------------------|
| 3                   | "This Service is not billable for this<br>duration."<br>The Activity Code has a minimum duration<br>and the Service has not met that duration.                                                                                                    | The duration of the Service needs to be updated or the Activity Code minimum needs to be updated. To edit Minimum Time to Bill, see <b>Edit the Master Activity Code Form</b> in <i>Edit an Activity Code</i> .                                                                                              |
| 4                   | <ul> <li>"No Rate record established for Prof<br/>(professional) type."</li> <li>The Service code on the Activity<br/>Code has a Discipline without a rate.</li> <li>The Allow Service For This<br/>Discipline checkbox is not checked.</li> <li>The Service is outside the effective<br/>dates.</li> </ul> | Navigate to Activity Code Rate Form for Services and edit the<br>Discipline Rate, Allow Service For This Discipline checkbox, or<br>effective dates for an Activity Code. See <b>Edit Service Rate</b><br><b>Information for an Activity Code</b> in <i>Edit an Activity Code</i> .                          |
| 11                  | "Add this contact type, and make it billable.<br>Or change this contact type to a billable<br>contact type."<br>When billing the Party Type of the client's<br>insurance, the Place of Service (POS) is<br>not listed under the Contact Billable<br>section for the Activity Code insurance<br>coverage.    | To add a billable place of contact, navigate to the Contacts Billable<br>Type List: Maintenance and Setup > Activity Codes > Activity Codes<br>> Select Activity Code > Ins Coverage button > Select Party Type ><br>See: Step 4: Add Activity Code Billable Place of Service in Set Up an<br>Activity Code. |

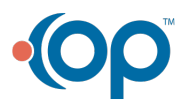

| Bill Status<br>Code | Description                                                                                                    | Resolution                                                                                                    |
|---------------------|----------------------------------------------------------------------------------------------------|----------------------------------------------------------------------------------------------------|
| 16                  | "Review client insurance caps."<br>Insurance requires Authorization (caps) for<br>this Service, but the client does not have a<br>valid Authorization in the system. | Most agencies use NSS to manage Authorizations via the<br>Authorization Tracking widget. In this case, an Authorization needs<br>to be added through either the Face Sheet or a Note/Form. The<br>Authorizations require <b>Confirm To Billing</b> to be selected for them to<br>show up in the details section of client insurance. See: Add a New<br>Authorization.                                                                                                    |
| 17                  | "Add client insurance coverage."<br>The client does not have insurance in<br>effect on this date of service or there is no<br>insurance plan listed for the client.  | <ul> <li>Edit Effective Date:</li> <li>Within NSS Billing: Client Insurance &gt; Search for client &gt;<br/>Select Insurance &gt; Details button &gt; Edit Effective Dates<br/>button &gt; Edit button.</li> <li>Within NSS, Insurance widget: Face Sheet &gt; Search for client<br/>&gt; Edit button &gt; Insurance &gt; Select Insurance &gt; Effective<br/>Dates &gt; Edit button.</li> <li>Add Client Insurance:</li> <li>Within NSS Billing: See Add Client Insurance in NSS Billing.</li> <li>Within NSS, Insurance widget: SeeAdd Client Insurance via<br/>Face Sheet.</li> </ul> |
| 19                  | "Visits Cap exceeded"<br>Insurance requires Authorization (caps) for<br>this Service, and the visit-based cap in<br>place for the client has been reached.           | A <b>new Authorization</b> needs to be added or write the Service off depending on the situation.                                                                                                    |
| 24                  | "Update this Clients Face Sheet, missing<br>date of birth."<br>Date of birth (DOB) is missing from client's<br>Face Sheet.                                           | To add a DOB to the Face Sheet: Admissions > Face Sheet > Search<br>for Client > Edit button.                                                                                                    |
| 25                  | "Note sealed without a diagnosis, or clients<br>DSMV missing diagnosis."<br>The client is missing a diagnosis.                                                       | Most NSS agencies have the Diagnosis field as required when<br>sealing a Note (for task-based billing) which would not cause this<br>error. For schedule-based billing or any task-based billing system<br>where that is not the case, a diagnosis can be added through any<br>DSM-V widget in NSS.                                                                                                    |
| 29                  | "Client has no Physician on record."<br>The Primary Clinician on Face Sheet is<br>missing.                                                                           | To add a Primary Clinician to the Face Sheet, navigate to the Face<br>Sheet: Admissions > Face Sheet > Search for Client > Edit button ><br>Select Primary Clinician.                                                                                                    |
| 30                  | "Subscriber Number missing on Insurance."<br>Subscriber Number is missing on the<br>client's insurance.                                                              | <ul> <li>Edit the client's insurance to add Subscriber Number:</li> <li>Within NSS Billing: Client Insurance &gt; Search for client &gt; Select Insurance &gt; Edit Insurance button &gt; Edit button.</li> <li>Within NSS, Insurance widget: Face Sheet &gt; Search for client &gt; Edit button &gt; Insurance &gt; Edit button.</li> </ul>                                                                                                    |

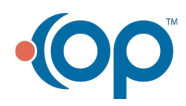

|  | Bill Status<br>Code | Description                                                                                                    | Resolution                                                                                                    |
|--|---------------------|----------------------------------------------------------------------------------------------------|----------------------------------------------------------------------------------------------------|
|  | 32                  | "No proc code & Party isn't private pay."<br>The Activity Code insurance coverage for<br>this Activity Code/Party Type does not<br>have a procedure code value listed.                                                                                                    | To edit a procedure code on an Activity Code, navigate to Activity<br>Code Insurance Form, see <b>Edit Insurance Coverage Information for</b><br><b>an Activity Code</b> in <i>Edit an Activity Code</i> .                                                                                                    |
|  | 35                  | "OUT OF DATE did not pass Quarterly Plan<br>Edit"<br>The <b>Quarterly Review Required for Billing</b><br>check box is checked on the client's<br>insurance form and they either don't have<br>any records in the Client Review / Plan<br>Dates List or the max Date Completed is<br>before the service date. | Uncheck the <b>Quarterly Review Required for Billing</b> checkbox on the<br>Client Insurance form, and/or make sure the <b>Date Completed</b> for the<br><b>Review</b> is after the service date.                                                                                                    |
|  | 36                  | "No Doc on site & incident to flag is on."<br>The <b>Bill "Incident To"</b> option is checked<br>under Configuration Options and the<br>Provider Type of the staff enrollment for<br>this service is not an MD or a DO.                                                                                      | To edit Configuration Options: Maintenance and Setup ><br>Configuration Options > System tab > Page 1 > Bill "Incident To"<br>checkbox. To edit the Provider Type of staff enrollment for the<br>service, navigate to the Staff Enrollment Form: Maintenance and<br>Setup > Employees > Staff > Staff > Select the Staff > Ok button ><br>Enrollment List button > Ok button > Edit button. |
|  | 99                  | "Awaiting Re-Calc"<br>Service has not been processed yet.                                                                                                    | To process Services, see Convert Services into Line Items.                                                                                                    |
|  | 101                 | "Activity Code not covered by this<br>insurance."<br>The Activity Code does not have an<br>Activity Code insurance coverage entry for<br>the Party Type for the client's insurance.                                                                                                    | To add Activity Code insurance coverage for the Party Type, see<br><b>Step 3: Add Activity Code Insurance Coverage</b> in <i>Set Up an Activity</i><br><i>Code</i> .                                                                                                    |
|  | 102                 | "No bill rate code on file"<br>The Activity Code insurance coverage for<br>this code/Party Type is missing a billing<br>rate code entry.                                                                                                    | To edit a billing rate code for the Activity Code, navigate to Activity<br>Code Insurance Form. See <b>Edit Insurance Coverage for an Activity</b><br><b>Code</b> in <i>Edit an Activity Code</i> .                                                                                                    |
|  | 103                 | "Update Staff Enrollment, this staff member<br>is not enrolled to bill for this Party Type."<br>Staff is not enrolled to bill the Party Type<br>of the client's insurance. Staff enrollments<br>are auto-populated during implementation<br>but need to be maintained afterward.                             | To add a staff enrollment, navigate to the Staff Enrollment Form:<br>Maintenance and Setup > Employees > Staff > Staff > Select the<br>Staff > See Step 3: Staff Enrollment Setup in Setup Billable Staff.                                                                                                    |

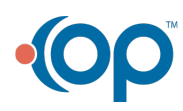

| Bill Status<br>Code | Description                                                                                                    | Resolution                                                                                                    |
|---------------------|----------------------------------------------------------------------------------------------------|----------------------------------------------------------------------------------------------------|
| 104                 | <ul> <li>"Enrollment information indicates this clinician cannot deliver this type of service."</li> <li>Under Staff Enrollments, there must be a Provider Type filled out. For billing Medicare, Party Type 1, the Provider Type on Staff Enrollment must be an MD, DO, CSW, or CP.</li> <li>If the staff member has a Provider Type of CSW or CP and on the Contacts Billable page for this activity code, insurance coverage does not have the Billable as CSW/CP box checked.</li> <li>When a client's insurance has the Physician Outpatient Services Covered or Non-Physician Outpatient Services unchecked on Page 3 (or Page 2 in VFO). These boxes are checked by default but can become unchecked if the client is entered with a private pay insurance plan (where it is not checked by default) and then converted to a commercial insurance plan.</li> </ul> | <ul> <li>To edit the Party Type for staff enrollment, navigate to the<br/>Staff Enrollment Form: Maintenance and Setup &gt; Employees<br/>&gt; Staff &gt; Staff &gt; Select the Staff &gt; Ok button &gt; Enrollment List<br/>button &gt; Select Party Type &gt; Ok button &gt; Edit button.</li> <li>To edit a contact billable type, navigate to the Contacts<br/>Billable Type List: Maintenance and Setup &gt; Activity Codes &gt;<br/>Activity Codes &gt; Select Activity Code &gt; Ins Coverage button &gt;<br/>Select Party Type &gt; Contacts Billable button &gt; Select<br/>Contact Type &gt; Ok button &gt; Edit button &gt; Select<br/>Contact Type &gt; Ok button &gt; Edit button &gt; Select Billable as<br/>CSW/CP checkbox.</li> <li>To edit client insurance, navigate to the Client Insurance Form<br/>within NSS Billing: Client Insurance &gt; Search for client &gt;<br/>Select Insurance &gt; Edit Insurance button &gt; Edit button &gt; Page<br/>3 tab (Page 2 tab in VFO) &gt; Select checkboxes for Non-<br/>Physician Outpatient Services Covered and Physician<br/>Outpatient Services Covered.</li> </ul> |
| 107                 | "CR Consumer Progress Note Required For<br>Billing"<br>Legacy VPO bill status.                                                                                                    | To edit client insurance in the VPO Billing Engine, navigate to the<br>Client Insurance Form: Client Insurance > Search for Client > Ok<br>button > Select the insurance > Edit Insurance button > Page 3 tab<br>> Page 3 tab > Edit button > Select the CR Consumer Progress Note<br>Required for Billing? checkbox.                                                                                                    |
| 108                 | "Insurance not billable to this client for this<br>Activity Code."<br>This Activity Code is listed under the<br>Activity Code Exclusion box under Details<br>on Client Insurance.                                                                                                    | To edit the Activity Code exclusion, navigate to the Client Insurance<br>Activity Code Exclusion Form: Client Insurance > Search for client ><br>Select Insurance > Details button > Activity Code Exclusion button.                                                                                                    |
| 109                 | "Activity Code excluded from billing to this<br>insurance."<br>There is an entry for this Activity<br>Code/Insurance combination under<br>Activity Code Insurance Exclusion.                                                                                                    | To edit the Activity Code Insurance Exclusion List: <b>Maintenance and</b><br>Setup > Activity Codes > Activity Code Insurance Exclusion > Select<br>Activity Code to Edit > Edit button.                                                                                                    |

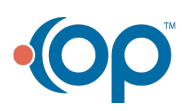

| Bill Status<br>Code | Description                                                                                                    | Resolution                                                                                                    |
|---------------------|----------------------------------------------------------------------------------------------------|----------------------------------------------------------------------------------------------------|
| 111                 | "Subscriber First Name required when<br>electronic submission!"<br>Client insurance is missing the<br>subscriber's first name.                     | <ul> <li>Edit the client's insurance to add the subscriber's first name:</li> <li>Within NSS Billing: Client Insurance &gt; Search for client &gt; Select Insurance &gt; Edit Insurance button &gt; Edit button.</li> <li>Within NSS, Insurance widget: Face Sheet &gt; Search for client &gt; Edit button &gt; Insurance &gt; Edit button next to Insurance.</li> </ul>             |
| 112                 | "Subscriber Last Name required when<br>electronic submission!"<br>Client insurance is missing the<br>subscriber's last name.                       | <ul> <li>Edit the client's insurance to add the subscriber's last name:</li> <li>Within NSS Billing: Client Insurance &gt; Search for client &gt; Select Insurance &gt; Edit Insurance button &gt; Edit button.</li> <li>Within NSS, Insurance widget: Face Sheet &gt; Search for client &gt; Edit button &gt; Insurance &gt; Edit button next to Insurance.</li> </ul>              |
| 113                 | "Subscriber Address required when<br>electronic submission!"<br>Client insurance is missing the<br>subscriber's address.                           | <ul> <li>Edit the client's insurance to add the subscriber's address:</li> <li>Within NSS Billing: Client Insurance &gt; Search for client &gt; Select Insurance &gt; Edit Insurance button &gt; Edit button.</li> <li>Within NSS, Insurance widget: Face Sheet &gt; Search for client &gt; Edit button &gt; Insurance &gt; Edit button next to Insurance.</li> </ul>                |
| 114                 | "Subscriber City required when electronic<br>submission!"<br>Client insurance is missing the<br>subscriber's city.                                 | <ul> <li>Edit the client's insurance to add the subscriber's city:</li> <li>Within NSS Billing: Client Insurance &gt; Search for client &gt; Select Insurance &gt; Edit Insurance button &gt; Edit button.</li> <li>Within NSS, Insurance widget: Face Sheet &gt; Search for client &gt; Edit button &gt; Insurance &gt; Edit button next to Insurance.</li> </ul>                   |
| 115                 | "Subscriber State required when electronic<br>submission!"<br>Client insurance is missing the<br>subscriber's state.                               | <ul> <li>Edit the client's insurance to add the subscriber's state:</li> <li>Within NSS Billing: Client Insurance &gt; Search for client &gt; Select Insurance &gt; Edit Insurance button &gt; Edit button.</li> <li>Within NSS, Insurance widget: Face Sheet &gt; Search for client &gt; Edit button &gt; Insurance &gt; Edit button next to Insurance.</li> </ul>                  |
| 116                 | "Subscriber Zip required when electronic<br>submission!"<br>Client insurance is missing the<br>subscriber's zip code.                              | <ul> <li>Edit the client's insurance to add the subscriber's zip code:</li> <li>Within NSS Billing: Client Insurance &gt; Search for client &gt; Select Insurance &gt; Edit Insurance button &gt; Edit button.</li> <li>Within NSS, Insurance widget: Face Sheet &gt; Search for client &gt; Edit button &gt; Insurance &gt; Edit button next to Insurance.</li> </ul>               |
| 117                 | "Subscriber Relation To Client required<br>when electronic submission!"<br>Client insurance is missing the<br>subscriber's relation to the client. | <ul> <li>Edit the client's insurance to add the subscriber's relation to the client:</li> <li>Within NSS Billing: Client Insurance &gt; Search for client &gt; Select Insurance &gt; Edit Insurance button &gt; Edit button.</li> <li>Within NSS, Insurance widget: Face Sheet &gt; Search for client &gt; Edit button &gt; Insurance &gt; Edit button next to Insurance.</li> </ul> |

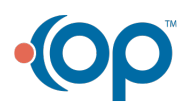

|  | Bill Status<br>Code | Description                                                                                 | Resolution                                                                                                    |
|--|---------------------|---------------------------------------------------------------------------------------------|----------------------------------------------------------------------------------------------------|
|  | 119                 | "Diagnosis marked as non-billable on client insurance."                                     | If this Diagnosis should be billable, to add a new Diagnosis Billable,<br>navigate to the Client Insurance Details list: See Add Client<br>Insurance in NSS Billing.                                                             |
|  |                     | There are diagnosis entries in the<br>Diagnosis Billable list of the client's<br>insurance. |                                                                                                    |
|  | 120                 | "Insurance not billable to this client for this<br>Place Of Contact!"                       | If the Place of Contact should be billable, you need to remove the exclusion from the Place of Contact Exclusions list. Navigate to the Client Insurance Details List: See Add Client Insurance in NSS                           |
|  |                     | Place of Contact is listed under contact exclusions for the client's insurance.             | Billing.                                                                                                    |
|  |                     | "Form was sealed without Date of Injury."                                                   | <ul> <li>To add a Date of Injury:</li> <li>In Virtual Front Office (VFO), navigate to the Client Master</li> <li>Form: File &gt; Client &gt; Client &gt; Client</li> </ul>                                                       |
|  | 121                 | Workers Comp or Auto, it requires a Date<br>of Injury.                                      | <ul> <li>Client Status Sheet tab &gt; Page 3 tab &gt; Edit button.</li> <li>In Virtual Private Office (VPO), navigate to the Client Dx/Tx<br/>Form: File &gt; Client &gt; Client Dx/Tx &gt; ICD tab &gt; Edit button.</li> </ul> |
|  | 122                 | "Update this Clients Face Sheet, missing first name."                                       | To add the client's first name, navigate to the Face Sheet in NSS:<br>Face Sheet > Search for client > Edit button.                                                                                                    |
|  | 122                 | The client's Face Sheet is missing their first name.                                        |                                                                                                    |
|  | 123                 | "Update this Clients Face Sheet, missing last name."                                        | To add the client's last name, navigate to the Face Sheet in NSS:<br>Face Sheet > Search for client > Edit button.                                                                                                    |
|  |                     | The client's Face Sheet is missing their last name.                                         |                                                                                                    |
|  | 124                 | "Update this Clients Face Sheet, missing address."                                          | To add the client's address, navigate to the Face Sheet in NSS <b>Face</b><br>Sheet > Search for client > Edit button.                                                                                                    |
|  |                     | The client's Face Sheet is missing their address.                                           |                                                                                                    |
|  | 125                 | "Update this Clients Face Sheet, missing city."                                             | To add the client's city, navigate to the Face Sheet in NSS <b>Face</b><br>Sheet > Search for client > Edit button.                                                                                                    |
|  |                     | The client's Face Sheet is missing the city.                                                |                                                                                                    |
|  | 126                 | "Update this Clients Face Sheet, missing state."                                            | To add the client's state, navigate to the Face Sheet in NSS <b>Face</b><br>Sheet > Search for client > Edit button.                                                                                                    |
|  |                     | The client's Face Sheet is missing the state.                                               |                                                                                                    |
|  | 127                 | "Update this Clients Face Sheet, missing zip code."                                         | To add the client's zip code, navigate to the Face Sheet in NSS <b>Face</b><br>Sheet > Search for client > Edit button.                                                                                                    |
|  |                     | The client's Face Sheet is missing the zip code.                                            |                                                                                                    |

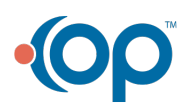

|   | Bill Status<br>Code | Description                                                                                                    | Resolution                                                                                                    |
|---|---------------------|----------------------------------------------------------------------------------------------------|----------------------------------------------------------------------------------------------------|
| • | 128                 | "Activity Code marked as not billable!"                                                                                                    | To make an Activity Code billable, navigate to the Master Activity<br>Code Form and select the Billable Activity checkbox. See <b>Edit the</b>                                                                                                    |
|   | 129                 | "Do Not Bill"<br>The Do Not Bill checkbox has been                                                                                                    | To make changes to the <b>Do Not Bill</b> checkbox on the Services Form, select the Service and click the <b>Edit</b> button.                                                                                                    |
|   |                     | selected on the Services Form.<br>"Insurance Primary - Do Not Bill"                                                                                                    | To make changes to the <b>Stop If Primary</b> checkbox, navigate to the                                                                                                    |
|   | 130                 | The Activity Code Insurance Coverage has<br>the <b>Stop If Primary</b> checkbox selected for<br>this Activity Code/Party Type.                                                                                                    | Activity Code Insurance Form. See <b>Edit Insurance Coverage</b><br>Information for an Activity Code in <i>Edit an Activity Code</i> .                                                                                                    |
|   | 131                 | "Service Duration more than max time."<br>The Activity Code has a maximum duration<br>and the Service has not met that duration.                                                                                                    | Update the duration of the Service on the Note or update the activity<br>code Maximum Time to Bill in the Master Activity Code Form:<br>Maintenance and Setup > Activity Codes > Activity Codes ><br>Highlight Activity Code > Ok button > Edit button.                                                                                                    |
|   | 140                 | "Agency error on Services Form. Click Edit-<br>Save for more details."<br>There is no agency ID on the Service.<br>Locations in NSS Clinical have to be linked<br>to the Agency or a default Agency needs to<br>be set.                                                                                                    | <ul> <li>To link a Location to NSS Billing, see Link Locations to Billing Engine.</li> <li>To set a default Agency, navigate to Configuration Options:<br/>Maintenance and Setup &gt; Configuration Options &gt; System<br/>Tab &gt; Page 1 &gt; Default Agency drop-down.</li> </ul>                                                                                                    |
|   | 141                 | <ul> <li>"Program error on Services Form. Click Edit-Save for more details"</li> <li>Most often, the client is not admitted to the program selected on the Service (and the Allow Billing With No Admission configuration option is not selected).</li> <li>The program selected from NSS is not properly linked to the program in billing.</li> </ul> | <ul> <li>(Virtual Private Office Only)</li> <li>Change the client's admission or the program on the Service to the proper value.</li> <li>The program selected from clinical will need to be properly linked to the program in NSS Billing: The Choice Value option for program under System Setup &gt; Billing Setup tab &gt; Select the Program checkbox &gt; Edit Selected Field button &gt; Choice Value in Clinical needs to match the System Code ID associated with the selected program from the System Codes Form in NSS Billing, Maintenance and Setup &gt; System Codes &gt; Select a Code &gt; Ok button.</li> </ul> |
|   | 142                 | "Staff error on Services Form. Click Edit-<br>Save for more details."<br>Staff is missing from Service. This is not<br>likely to appear unless someone is<br>entering Services manually.                                                                                                    | To add staff to the Service, select the Service, click the <b>Edit</b> button, and select from the <b>Staff ID</b> drop-down.                                                                                                    |
|   | 143                 | "Service Date error on Services Form. Click<br>Edit-Save for more details."<br>The service date is in the future.                                                                                                    | Edit the Service Date within NSS Clinical.                                                                                                    |

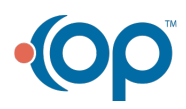

| Bill Status<br>Code | Description                                                                                                    | Resolution                                                                                                    |
|---------------------|----------------------------------------------------------------------------------------------------|----------------------------------------------------------------------------------------------------|
| 144                 | <ul> <li>"Case Number error on Services Form. Click<br/>Edit-Save for more details."</li> <li>This likely means the case has been<br/>discharged in Clinical but the client<br/>is still receiving Services.</li> </ul>                                                                                                    | <ul> <li>If a case has been discharged but the client is still receiving<br/>Services when you click Edit-Save for more details, a pop-up<br/>is displayed that asks if you want to bill this anyway, click<br/>Yes if you want to bill for it.</li> </ul>                                                                                                    |
| 145                 | <ul> <li>"Activity Code error on Services Form. Click<br/>Edit-Save for more details."</li> <li>The Activity Code selected in NSS<br/>did not resolve to an Activity Code in<br/>the Billing Engine.</li> <li>In the VPO Billing Engine, the<br/>system performs an additional<br/>check to make sure that the client is<br/>admitted to the program in the<br/>program field on the Service. If there<br/>is no admission record, the error is<br/>generated.</li> </ul> | <ul> <li>If the Activity Code in Clinical did not resolve to an Activity<br/>Code in NSS Billing, check the Send to Billing Engine checkbox<br/>within Billing Setup in NSS: Admin &gt; System Setup &gt; Billing<br/>Setup &gt; Select Activity Code &gt; Edit Selected Field button &gt;<br/>Send To Billing Engine checkbox and Choice Value within this<br/>window needs to match to Activity Code ID in Billing Engine.</li> <li>If you use VPO and want to turn off this flag for admissions,<br/>toggle on the Allow Services with No Admission checkbox:<br/>Maintenance and Setup &gt; Configuration.</li> <li>For VPO, you are more likely to see this issue during<br/>Implementation when the system is still being configured<br/>(using test clients and test services), in this case, admit<br/>records can be edited within NSS Billing: File &gt; Client &gt; Client<br/>&gt; Client Admissions. However, if this is happening after your<br/>Go-Live with NSS, it is recommended that you correct the<br/>admission record in Clinical so that the information flows<br/>over to NSS Billing.</li> <li>For VPO, verify the Allow Service for This Discipline? checkbox<br/>is checked by going to Billing Engine: Maintenance and Setup<br/>&gt; Activity &gt; In the Master Activity Code List Search and Select<br/>an Activity code &gt; Srv Rates to open up the Activity Code Rate<br/>Form for Services. Verify the Allow Service For This Discipline<br/>checkbox is checked.</li> </ul> |
| 146                 | "Place of Contact error on Services Form.<br>Click Edit-Save for more details."<br>Place of contact is missing from Service.<br>This is not likely to appear unless you are<br>entering Services manually.                                                                                                    | To edit the Place of Contact/Service on a Service, navigate to the<br>Services Form: <b>Navigation Form &gt; Services button &gt; Enter search</b><br><b>criteria &gt; Ok button &gt; Select the Service &gt; Edit button</b> .                                                                                                    |
| 149                 | "Start time error on Services Form. Click<br>Edit-Save for more details."<br>Start time is missing from Service. This is<br>not likely to appear unless you are entering<br>Services manually.                                                                                                    | To edit the Start Time for a Service, navigate to the Services Form:<br>Navigation Form > Services button > Enter search criteria > Ok<br>button > Select the Service > Edit button.                                                                                                    |
| 150                 | "End time error on Services Form. Click<br>Edit-Save for more details."<br>End time is missing from Service. This is<br>not likely to appear unless you are entering<br>Services manually.                                                                                                    | To edit the End Time for a Service, navigate to the Services Form:<br>Navigation Form > Services button > Enter search criteria > Ok<br>button > Select the Service > Edit button.                                                                                                    |

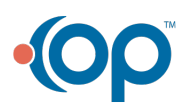

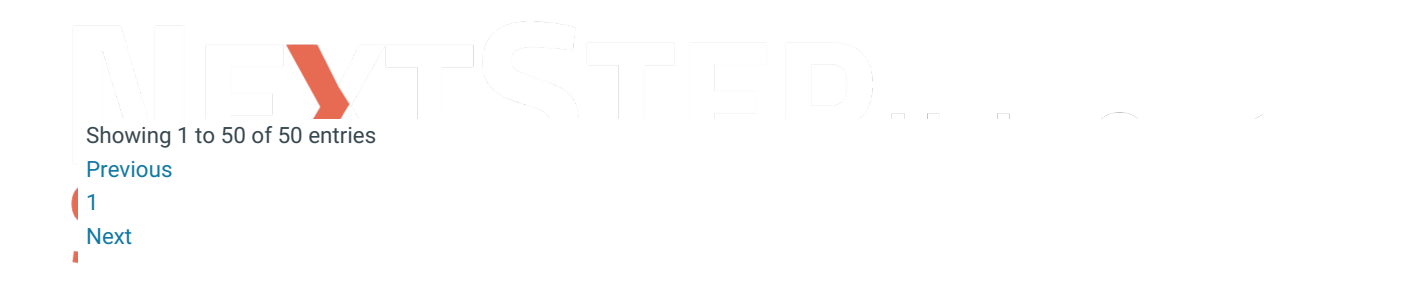

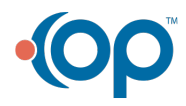